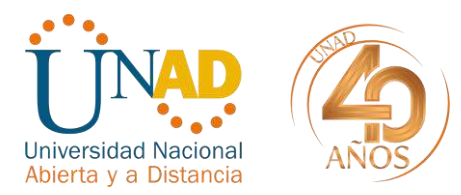

Bogotá D.C., 12 de mayo de 2021

## CIRCULAR INFORMATIVA 610- 020

## PARA: PERSONAL PLANTA ADMINISTRATIVA - DOCENTES DE CARRERA

ASUNTO: ACTUALIZACION FORMATO HOJA DE VIDA, DECLARACION JURAMENTADA DE BIENES Y RENTAS E INFORMACION PARA CARACTERIZACION DE LA PLATAFORMA HUMANA.

## DE: GERENTE DE TALENTO HUMANO

Reciban un fraternal saludo,

De conformidad con lo contemplado en la Ley 190 de 1995 y el Decreto 1083 del 2015 Título 17 (Artículo 2.2.17.10) el cual señala que el Formato Único de Hoja de Vida Persona Natural, es el instrumento técnico oficial del Estado Colombiano que:

"...permite obtener de manera estandarizada los datos sobre el talento humano que presta sus servicios a las entidades y a los organismos del sector público, de acuerdo con la reglamentación que para el efecto establezca el Departamento Administrativo de la Función Pública...";

Es así como de manera atenta, la Gerencia de Talento Humano invita a todo el personal administrativo de planta y docentes de carrera, actualizar la HOJA DE VIDA Y DECLARACIÓN JURAMENTADA DE BIENES Y RENTAS en los formatos establecidos por el Departamento Administrativo de la Función Pública a través del Sistema de Información de Gestión Humana de la Gerencia de Talento Humano (SIGHUM).

El plazo para diligenciar el sistema de información *Mi hoja de vida v4.0 será* a partir del 12 de mayo al 18 de mayo de 2021, la Gerencia de Talento Humano procederá a verificar y aprobar la información registrada entre el 19 al 24 de mayo de la presente vigencia.

Los formatos de HOJA DE VIDA, DECLARACION JURAMENTADA DE BIENES Y RENTAS y TERCEROS podrán subirlos con firmas mecánicas, autógrafas o escaneadas al repositorio, de acuerdo con el Protocolo para la Reincorporación De Expedientes... socializado mediante Circular No. 210-042 por Secretaria General y haciendo énfasis a:

"Los documentos o actos administrativos... en el desarrollo de funciones tanto administrativas como académicas, que sean generados durante la emergencia sanitaria y hasta tanto se continúe en el retorno progresivo, sin tener una plenitud de normalidad en las actividades tradicionales de la Universidad, se deberá propender por el uso de firmas mecánicas, autógrafas o escaneadas de los documentos en medio electrónico."

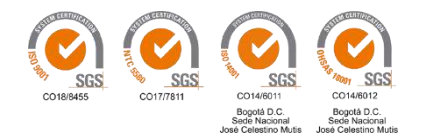

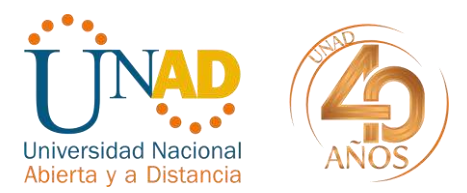

En esta ocasión por la contingencia presentada por el COVID 19, una vez APROBADA LA INFORMACIÓN por parte de Talento Humano y teniendo en cuenta los lineamientos actuales la Gerencia procederá con la impresión de los formatos y los anexará a las respectivas historias laborales.

**NOTA:** Toda vez que se requiere el Certificado de Ingresos y Retenciones vigencia 2020 para el diligenciamiento de la Declaración Juramentada de Bienes y Rentas, la información podrá consultarla en la plataforma de Talento Humano- SGHUM.

|                                                                                                    | Sistemas de Información                                                                   |
|----------------------------------------------------------------------------------------------------|-------------------------------------------------------------------------------------------|
| Desconectar                                                                                                |                                                                                           |
| Acerca de la Gerencia                                                                                      | La Gerencia de Talento Humano ha desarrol<br>servicios para la atención al usuario.       |
| Autodiagnostico COVID-                                                                                     | CREDENCIALES DE ACCESO (SOLICITUD SOL                                                     |
| 19, Estudiantes y<br>Visitantes                                                                            | Instructivo Mi Hoja de Vida                                                               |
| Sistemas de Información<br>y servicios                                                                     | * Para ver todos los sistemas de información                                              |
| Directorio funcionarios                                                                                    | SIGHUM - Sistema de Información de Gest                                                   |
| Manual de funciones                                                                                        | Certificación de la ARL POSITIVA                                                          |
| Evaluación de                                                                                              |                                                                                           |
|                                                                                                    |                                                                                           |
| Hola,                                                                                                    | Convision                                                                                 |
| Hola,<br>Desconectar                                                                                       | Servicios                                                                                 |
| Hola,<br>Desconectar<br>Acerca de la Gerencia                                                              | Servicios<br>Servicios                                                                    |
| Hola,<br>Desconectar<br>Acerca de la Gerencia<br>Autodiagnostico COVID-                                    | Servicios<br>Servicios                                                                    |
| Hola,<br>Desconectar<br>Acerca de la Gerencia<br>Autodiagnostico COVID-<br>19, Estudiantes y               | Servicios Servicios • Perfil del usuario                                                  |
| Hola,<br>Desconectar<br>Acerca de la Gerencia<br>Autodiagnostico COVID-<br>19, Estudiantes y<br>Visitantes | Servicios Servicios Perfil del usuario Desprendible de nómina                             |
| Hola,<br>Desconectar<br>Acerca de la Gerencia<br>Autodiagnostico COVID-<br>19, Estudiantes y<br>Visitantes | Servicios Servicios Perfil del usuario Desprendible de nómina Ingresos y retenciones 2020 |

Teniendo en cuenta el Decreto No.1083 de 2015, Articulo 2.2.16.5 Verificación el cual establece: "...El jefe de la unidad de personal de las entidades, será responsable de verificar el cumplimiento de la presentación tanto de la declaración como de la información de la actividad económica en cada momento. El servidor público renuente a cumplir este requisito será sancionado según el reglamento aplicable." (Negrilla fuera de texto).

Para facilidad en el diligenciamiento podrá consultar el video tutorial en el siguiente enlace: https://www.youtube.com/watch?v=GvTgTRQ3cx8

Además de los anterior usted deberá diligenciar de conformidad con el "*Instructivo: Diligenciamiento información para caracterización*", la información requerida.

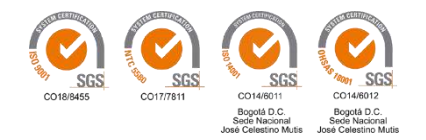

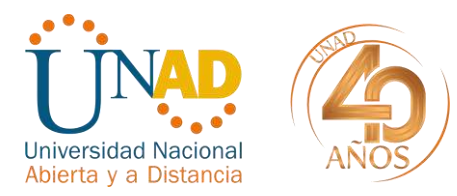

Agradezco la atención.

Cordialmente,

ALEXANDER CUESTAS MAHECHA Gerente de Talento Humano

Proyecto: Deisy Tatiana Cruz Niño-Líder Gestión Documental Gerencia de Talento Humano

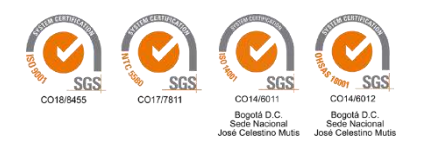

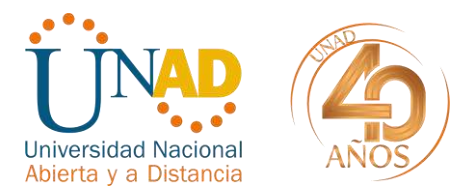

### INSTRUCTIVO DILIGENCIAMIENTO INFORMACION COMPLEMENTARIA PARA CARACTERIZACION DE LA PLATAFORMA HUMANA.

# A continuación, se relaciona el paso a paso para el diligenciamiento de la información complementaria.

En aras de agilizar los procesos, el personal de planta y docentes de carrera deberá seguir las siguientes indicaciones según su situación:

Se dirige a la pestaña MI HOJA DE VIDA v4.0

| SIGHUM                             |                                                                                                    |
|------------------------------------|----------------------------------------------------------------------------------------------------|
| # Inicio                           | Universidad Nacional                                                                                                    |
| O Noticias                         | Abierta y a Distancia                                                                                                    |
| 월 Tablero                          | GERENCIA DE TALENTO HUMANO                                                                                                    |
| Calendario                         | SERVICIOS EN LINEA                                                                                                    |
| 🛔 MI Hoja de Vida v4.0             |                                                                                                    |
| CERTIFICACIONES V2.0               | Bienvenidos, usuarios unadistas                                                                                                    |
| SOCA - Asignación Académica        | La Gerencia de Talento Humano, dentro de su contexto organizacional y aprovechando las herramientas que<br>comprometido con los usuarios a innovar y desarrollar nuevos servicios en linea para la comunidad unadista. |
| A Permisos y Control de Horario    | Es por eso, que hoy damos a conocer el nuevo sistema integrado de información de la Gerencia de Talento Human                                                                                                    |
| EVALUACIÓN Y SEGUIMIENTO           | todos los servicios disponibles en tiempo real las 24 horas del día y los 7 días de la semana.                                                                                                    |
| Actos o Condiciones<br>Inseguras < | Los servicios disponibles son los siguientes:<br>• Desprendibles de pago<br>• Certificado de Ingresos y Retenciones<br>• Certificado Laboral                                                                           |

Una vez ingrese al sistema MI HOJA DE VIDA v4.0 deberá leer cuidadosamente la política de privacidad y tratamiento de datos de la Universidad, si está de acuerdo deberá aceptar las condiciones.

#### Clic en **CONTINUAR**

|                                                                                                    | Aviso de privacidad y autorización para el tratamiento de datos personales                                                                                                    |                                                                          |
|----------------------------------------------------------------------------------------------------|----------------------------------------------------------------------------------------------------|--------------------------------------------------------------------------|
|                                                                                                    |                                                                                                    |                                                                          |
|                                                                                                    | © Continuar                                                                                                    |                                                                          |
|                                                                                                    |                                                                                                    |                                                                          |
|                                                                                                    |                                                                                                    | _                                                                        |
| A LINIVERSIDAD NACIONAL<br>a calle 14 Gur N 14-20 de l<br>tastificación y el manelo de le<br>titulanes impresencibles para<br>y que podrá recollectar, alir<br>arcepar seguitaira a los registir<br>vis desectos como titular de<br>sersonal, sel como el derecr | Satisfant V A DESTRICTS (a) in advances to UNAL (b) standards to the "I solid STIPS", for instruction on a routing to generative solid stars and a solid stars and a solid sta | cipal an<br>para li<br>2 de io<br>cionale<br>eo pari<br>misció<br>misció |
| TRATAMIENTO DE DATOS S                                                                                                    | ratamento de mis datos personales, pueden ser traminados a traves del main seturnanoigunad edu co                                                                                                    |                                                                          |
| Se me advierte que dentro de<br>filisiar o cuyo uso tridetado pr<br>entregar o no tos datos sonota                                                                                                    | a información inquienda se encuentran datos que se consideran sensitives, entendiendo por esto que con datos que afectan la inform<br>oble general discrimenteción, a su vez se me informa que lengu derecho a contestar o ne las preguntas que se me formulen al respec-<br>tivo, to munice existen envaliado en el formalmo.                                                                                                    | idad de<br>ecto y i                                                      |
| viediante el presente autorizo<br>consideron como sonsibios, i<br>cualificación, evolupición, pere                                                                                                    | In Universidad Nacional Aberta y a Distancia (UNAD) de forma libre, previs, expresa e informada para dane tratamiento a min datos<br>o que se tratarian unicidente con la finalidad de adeantar processo de selección, venculación, contratación, compensación, nou<br>incensa y retiro del falemó lumano de su Universidad.                                                                                                    | i que si<br>edades                                                       |
| Así mismo, autorizo de mane<br>sara estratamiento de la infor                                                                                                    | i volantaria, previa, explicita, informada e incquívoca a la UNAD para tratar mia datos personalisa de acuaido con las Políticas estat<br>ación en la UNAD y para los fines relacionados con su Misión                                                                                                    | ciecida                                                                  |
| eido lo anterior, manificato que<br>comprotisable y comprensible                                                                                                    | : la información para el tratamiento de mis datos personales la he suministrado de forma voluntaria y es veraz, completa, exacta, actu-                                                                                                    | lancedic                                                                 |
| En et siguiente enlace podrà                                                                                                    | sisuitar la política para el tratamiento de tatos Política de Tratamiento de Datos Personales de la UNAD                                                                                                    |                                                                          |
|                                                                                                    |                                                                                                    |                                                                          |

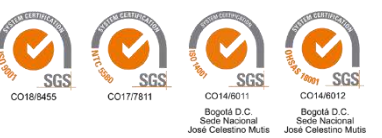

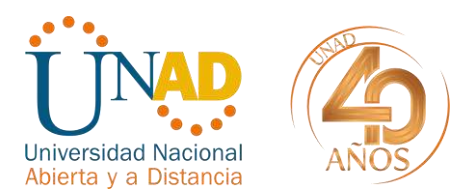

# Una vez actualice los datos deberá inscribirse en la NECESIDAD DE VINCULACIÓN- INSCRITAS.

#### Clic en la necesidad de vinculación

| Datos del repositorio                 | 👬 Inscripcion de necesidad de vinculación                        |
|---------------------------------------|------------------------------------------------------------------|
| Informacion personal                  | Necesidad de vinculación                                         |
| -                                     | Seleccionar necesidad de vinculación                             |
|                                       | 2020 - ACTUALIZACION PLANTA ADMINISTRATIVA Y DOCENTES DE CARRERA |
| S Formación basica y media            | 2020_ 6-02 - CANDIDATOS A DOCENTES OCASIONALES Y CATEDRA         |
|                                       | CANDIDATOS A DOCENTES OCASIONALES Y CATEDRA                      |
| T Formasion superior y complementaria | 2020 1 BACHILLERATO - CANDIDATOS A DOCENTES OCASIONALES Y        |
| m Pormacion superior y complementaria | 2020 - CANDIDATOS A CONTRATACION APOYO A LA GESTION              |
|                                       |                                                                  |
| D Experiencia Laboral                 | 2019 - PLANTA ADMINISTRATIVA Y DOCENTES DE CARRERA *             |
|                                       | Acceder                                                          |
| GE Idiomas                            |                                                                  |
|                                       | × Opciones                                                       |
| A Productividad académica             |                                                                  |

| Confirmar                                                                                                    | ×                                                    |
|----------------------------------------------------------------------------------------------------|------------------------------------------------------|
| Esta seguro de iniciar la inscripción a la convocatoria:<br>2020 - ACTUALIZACION PLANTA ADMINISTRATIVA Y DOC | ENTES DE CARRERA                                     |
|                                                                                                    |                                                      |
| Formacion básica y media                                                                                     | A Inscribit                                          |
| ☎ Formacion superior y complementaria                                                                        | Y Necesidad de vinculación - inscritas               |
| <u>u</u>                                                                                                    | Necesidad de vinculación                             |
|                                                                                                    | 2019 - PLANTA ADMINISTRATIVA Y DOCENTES DE CARRERA * |
| ) Experiencia Laboral                                                                                        | I Acceder                                            |
| DB Idiomas                                                                                                   |                                                      |
|                                                                                                    | × Opciones                                           |
| Ø Productividad académica                                                                                    | Validari información registrada                      |

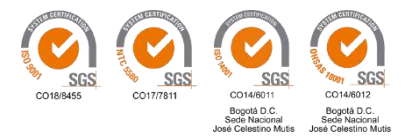

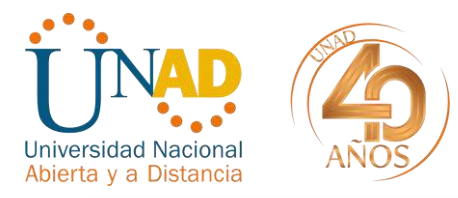

| Usuario            |                                          |                     |  |
|--------------------|------------------------------------------|---------------------|--|
|                    | -1                                       |                     |  |
| Titulo de la nece: | sidad de vinculación                     |                     |  |
| 2020 - ACTUALIZ    | ACION PLANTA ADMINISTRATIVA              | OOCENTES DE CARRERA |  |
| Descripcion de la  | a necesidad de vin <mark>culación</mark> |                     |  |
| Hojas de vida del  | personal de planta y docentes de ca      | rrera               |  |

# Recuerde CONTINUAR

| s de la necesidad de vinculaci | ön .                                                                                                    |
|--------------------------------|----------------------------------------------------------------------------------------------------|
| usuario<br>ICENTES DE CARRERA  | , ha realizado la inscripcion a la necesidad de vinculación 2020 - ACTUALIZACION PLANTA ADMINISTRATIVA Y |
|                                | Continuair                                                                                               |
|                                | Continuar                                                                                                |

| Datos del repositorio                 | Inscripcion de necesidad de vinculación                         |
|---------------------------------------|-----------------------------------------------------------------|
| 🖪 Informacion personal                | Necesidad de vinculación<br>Selecionar nacesidad de vinculación |
| 🖅 Formacion básica y media            |                                                                 |
| 血 Formacion superior y complementaria | T Necesidad de vinculación - Inscritas                          |
| l.                                    | Necesidad de vinculación                                        |
| D Experiencia Laborat                 | 2020 - ACTUALIZACION PLANTA ADMINISTRATIVA Y DOCENTES DE CARR   |
|                                       |                                                                 |
| BE Idiomas                            | Nr Onsignes                                                     |
|                                       |                                                                 |
| Productividad académica               | <ul> <li>Validar información renistrada</li> </ul>              |

# Luego deberá ingresar en ACCEDER

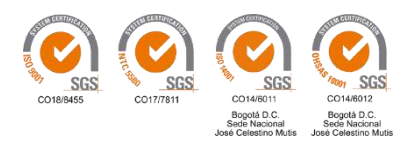

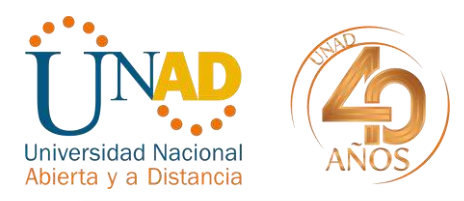

| Datos del repositorio                 | The Inscripcion de necesidad de vinculación        |
|---------------------------------------|----------------------------------------------------|
| E Informacion personal                | Necesidad de vinculación                           |
|                                       | Seleccionar necesidad de vinculación               |
|                                       | 🚨 inseribir                                        |
| 🖬 Formacion básica y media            |                                                    |
| ▲ Formacion superior y complementaria | Y Necesidad de vinculación - inscritas             |
|                                       | Necesidad de vinculación                           |
|                                       | 2020 - PLANTA ADMINISTRATIVA Y DOCENTES DE CARRERA |
|                                       | Acceder                                            |
|                                       |                                                    |

Luego de diligenciar todos los campos e información de **MI HOJA DE VIDA v4.0** (el paso a paso del diligenciamiento podrán consultarlos en el video:

<u>https://www.youtube.com/watch?v=GvTgTRQ3cx8</u>) y antes de finalizar el registro deberá diligenciar:

#### INFORMACION COMPLEMENTARIA.

"La información suministrada en este módulo será contemplada en el modelo de trabajo inteligente Unadista y en el establecimiento de protocolos de seguridad y salud en el trabajo – Situación Covid 19"

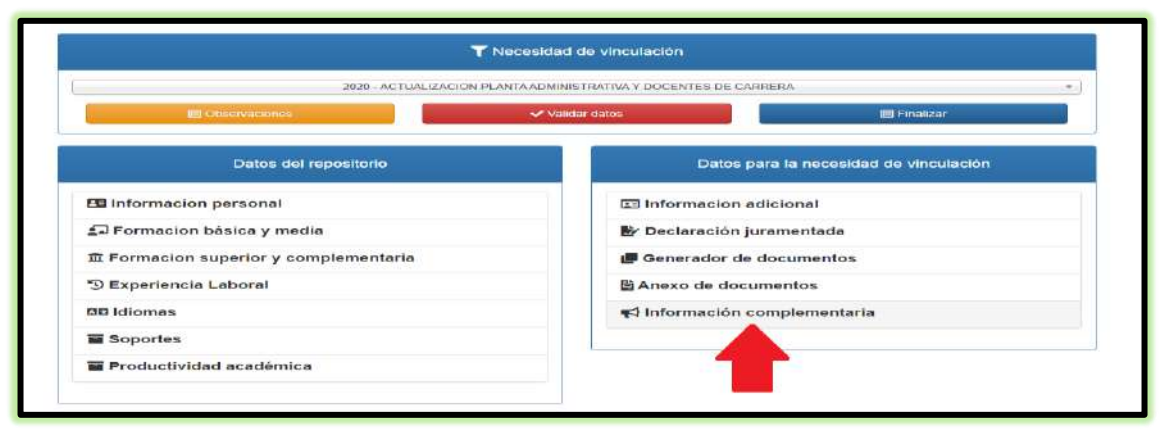

Deberá diligenciar ESTUDIO SOCIODEMOGRAFICO, DATOS MEDICOS, ESTADO DE SALUD, ANTECEDENTES SALUD COVID 19, COMPLEMENTARIA CONVIVEN, MOVILIDAD, TELETRABAJO- TRABAJO EN CASA, CRECIMIENTO PERSONAL, DEPORTE, RECREACION, PROMOCION Y PREVENCION

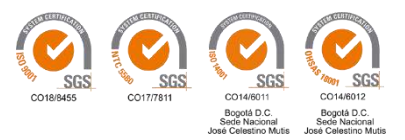

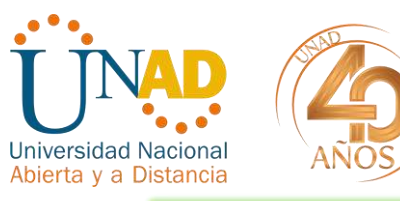

|          | atos médicos y de salud                                                                                                    | •      |
|----------|----------------------------------------------------------------------------------------------------|--------|
|          | Instrucciones Estudio sociedomografico Datos módicos Estado de salud Antecedentes salud Covid 19 Complementaria - Conviven Movilidad |        |
| mes      | Teletrabajo – Trabajo en casa Crecimiento personal Deporte Recreación<br>Promoción y prevención                                      | 13     |
| s de     | Debe diligenciar los enlaces de <b>Estudio Sociodemográfico - Datos Médicos -</b><br>Estado de Salud.                                | lad de |
| al<br>me | INFORMACION INCOMPLETA                                                                                                    |        |
| y c      | Сепаг                                                                                                    |        |
|          | 🖺 Anexo de documentos                                                                                                    |        |

Ingresar a ESTUDIO SOCIODEMOGRAFICO

| Antecedentes salud Covid 19 Complementaria - Conviven Movilidad                                                                |   |
|----------------------------------------------------------------------------------------------------|---|
| Teletrabajo – Trabajo en casa Crecimiento personal Deporte Recreación                                                          |   |
| Promoción y prevención                                                                                                    |   |
| ¿Por qué medio se enteró de la postulación?                                                                                    |   |
|                                                                                                    | ٠ |
| Grupo étnico                                                                                                    |   |
|                                                                                                    | ۲ |
| Estratificacion                                                                                                    |   |
|                                                                                                    | ۲ |
| Vivienda                                                                                                    |   |
| 1 II II II II II II II II II II II II II                                                                                       |   |
| Convivientes                                                                                                    |   |
|                                                                                                    | ٠ |
|                                                                                                    |   |
| Familia nuclear: Padres e hijos.                                                                                               |   |
| <ul> <li>Familia extensa: Además de la familia nuclear, incluye a otros parientes, sear<br/>consanguineos o afines.</li> </ul> | 2 |
| Familia compuesta: Grupo familiar conformado por una pareja que ha tenido                                                      |   |
| <ul> <li>Familia monoparental: El hilo o hilos vive(n) sólo con uno de los padres.</li> </ul>                                  |   |
| <ul> <li>Hogar unipersonal: Personas que no comparten vivienda.</li> </ul>                                                     |   |
|                                                                                                    |   |
| Madre/Padre cabeza de familia?                                                                                                 |   |
| NO                                                                                                    |   |
|                                                                                                    |   |

Recuerde GUARDAR

Guardar

Continuar con DATOS MEDICOS

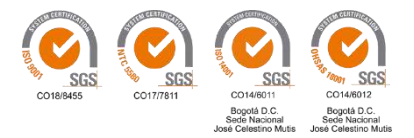

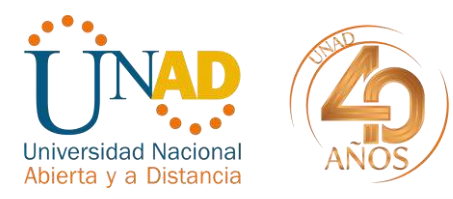

| Instrucciones Estudio sociodemografico    | Datos médicos Estad     | lo de salud |
|-------------------------------------------|-------------------------|-------------|
| Antecedentes salud Covid 19 Compl         | ementaria - Conviven Mo | wilidad     |
| Teletrabajo – Trabajo en casa Crecimient  | to personal Deporte I   | Recreación  |
| Promoción y p                             | revención               |             |
|                                           |                         |             |
| Discapacidad certificada por la EPS o ARL |                         |             |
|                                           |                         | *           |
| Grupo sanguineo                           |                         |             |
|                                           |                         | •           |
| Rh                                        |                         |             |
|                                           |                         | •           |
| Presenta algún tipo de alergia            |                         |             |
|                                           |                         |             |
|                                           |                         | h           |
| Medicamentos permanentes formulados       |                         |             |
| 2 <sup>2</sup> 8 2                        |                         |             |
| En caso de emergencia avisar a:           |                         |             |
|                                           |                         | 2           |
| Celular:                                  |                         |             |
|                                           |                         |             |
|                                           |                         |             |

Recuerde GUARDAR

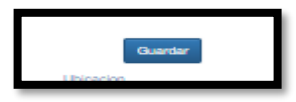

A medida que diligencia cada módulo y guarda, cambia de color rojo a color verde.

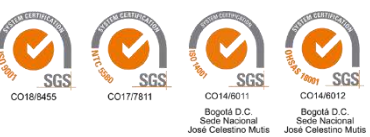

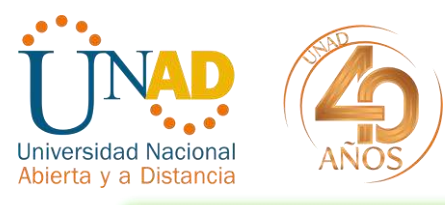

| Instrucciones                                                   | Estudio sociode | mografico   | Datos mé | edicos | Estado de salud |  |
|-----------------------------------------------------------------|-----------------|-------------|----------|--------|-----------------|--|
| Antecedentes salud Covid 19 Complementaria - Conviven Movilidad |                 |             |          |        |                 |  |
| Teletrabajo – Tr                                                | abajo en casa   | Crecimiento | personal | Deport | e Recreación    |  |

# Continuar con ESTADO DE SALUD

| In          | strucciones      | Estudio sociod          | emografico   | Datos médico                | os estado                    | de salud                         |
|-------------|------------------|-------------------------|--------------|-----------------------------|------------------------------|----------------------------------|
|             | Antecedente      | s salud Covid 1         | Comple       | mentaria - Conv             | iven Movi                    | uau                              |
| Te          | eletrabajo – Tra | abajo en casa           | Crecimient   | personal D                  | eporte Re                    | creación                         |
|             |                  | Pr                      | omoción y pr | evención                    |                              | -                                |
|             |                  |                         |              |                             |                              |                                  |
| Con relaci  | ón al uso de     | e tabaco                |              |                             |                              |                                  |
|             |                  |                         |              |                             |                              | *                                |
| Utiliza alg | ún tipo de le    | ente de tipo c          | orrectivo v  | isual                       |                              |                                  |
|             |                  |                         |              |                             |                              | •                                |
| Peso (Kilo  | gramos 0.0       | )                       |              |                             |                              |                                  |
|             |                  |                         |              |                             |                              |                                  |
| Altura (cei | ntimetros)       |                         |              |                             |                              |                                  |
|             |                  |                         |              |                             |                              |                                  |
| Anteceder   | tes person       | ales en relaci          | ón a enferr  | nedades diag                | nosticadas                   | por su EPS                       |
|             |                  |                         |              |                             |                              |                                  |
|             |                  |                         |              |                             |                              | 1                                |
| Anteced     | entes famili     | ares en relaci          | ón a enfer   | medade <mark>s dia</mark> g | nosticadas                   | en sus padres,<br>abuelos y tíos |
| -           |                  |                         |              |                             | 3                            | -                                |
|             | -                |                         |              |                             | ** *                         |                                  |
| Ante        | ecedentes d      | e tratamiento           | farmacold    | gico en relac               | ión a los me<br>administraci | edicamentos de<br>ón permanente  |
|             |                  |                         |              |                             |                              |                                  |
|             |                  |                         |              |                             |                              | ji.                              |
| Cuenta co   | n esquema        | completo de sis línica) | vacunació    | n de:                       |                              |                                  |
| - Hepatiti  | s B (3 Dosis     | s)                      |              |                             |                              |                                  |
|             | Zaatan (Cul      | obrilla                 |              |                             |                              |                                  |

## Recuerde GUARDAR

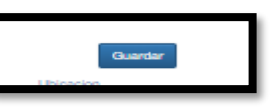

# Continuar con ANTECEDENTES SALUD COVID 19

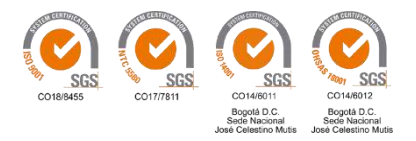

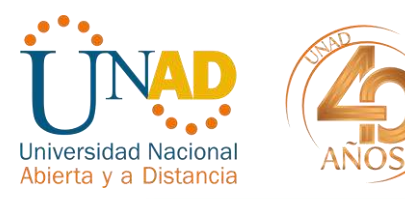

|                 | Instrucciones Estudio se                                                                      | ociodemografico                                      | Datos médicos                                           | Estado de salud                                                     |                  |
|-----------------|-----------------------------------------------------------------------------------------------|------------------------------------------------------|---------------------------------------------------------|---------------------------------------------------------------------|------------------|
|                 | Antecedentes salud Cov                                                                        | vid 19 🛓 Comple                                      | mentaria - Convive                                      | n Movilidad                                                         |                  |
|                 | Teletrabajo – Trabajo en cas                                                                  | a Crecimiento                                        | personal Depo                                           | orte Recreación                                                     |                  |
| ervacione:      |                                                                                               | Promoción y pro                                      | evención                                                |                                                                     |                  |
| Datos c sa      | información que se esta sur<br>lud personales, familiares y f<br>rsonas con las que convive a | ninistrando es i<br>factores de expr<br>actualmente: | mportante detalla<br>osición frente al (                | ir sus antecedentes<br>Covid 19 de las                              | ; de             |
| ersonal<br>Se e | ncuentra en estado de emb                                                                     | arazo?                                               |                                                         |                                                                     |                  |
| sica y m        |                                                                                               |                                                      |                                                         |                                                                     |                  |
| erior v (       | senta alguna enfermedad (                                                                     | preexistente de                                      | e alto riesgo?                                          |                                                                     |                  |
| entry (         |                                                                                               |                                                      |                                                         |                                                                     | ,                |
| boral Con       | vive con personas con enfe                                                                    | ermedades pre                                        | existentes <mark>de</mark> al                           | to riesgo al COVII                                                  | )-19?            |
| _               |                                                                                               |                                                      |                                                         |                                                                     |                  |
| E<br>A<br>in    | fermedades preexistentes<br>terial- HTA, Accidente Cereb<br>nunosupresores, Enfermeda         | (Diabetes, Enfe<br>rovascular — A<br>d Pulmonar Ob   | ermedad cardiov<br>CV), VIH, Cánce<br>structiva Crónica | ascular -Hipertensió<br>r, Uso de corticoide<br>- EPOC, mal nutrici | on<br>s o<br>ión |
| académ          | Desidad y desnutrición)                                                                       |                                                      |                                                         |                                                                     |                  |
|                 |                                                                                               | Guarda                                               | r                                                       |                                                                     |                  |

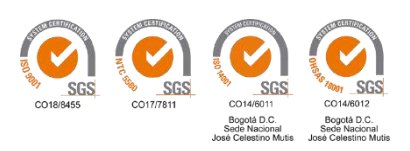

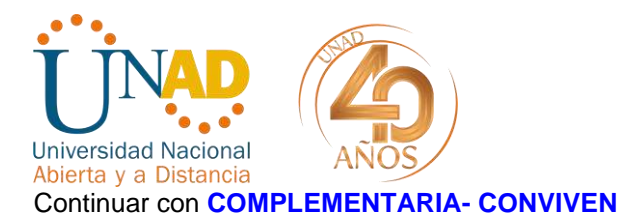

| Da                       | tos médicos y de salud ×                                                                                                    |
|--------------------------|----------------------------------------------------------------------------------------------------|
|                          | Instrucciones Estudio sociodemografico Datos médicos Estado de salud                                                                                                    |
|                          | Antecedentes salud Covid 19 Cengerrontatia Conviven Moviment<br>Teletrabaie - Trabaio en casa Crecimiento personal Deporte Recreación                                                                                                  |
| Observacione             | Promodión y prevención 🖂 Finalizar                                                                                                    |
| Datos c                  | a información que se está suministrando es importante para la caracterización de<br>uestro modelo de teletrabajo y factores de exposición frente al Covid 19 de las<br>dadi de vinculación<br>ersonas con las que convive actualmente. |
| E Informacion personal   | ersonas con las que convive? Agregar                                                                                                    |
| 🗊 Formacion bàsica y m   | Parentesco<br>Nontros completos                                                                                                    |
| T Formacion superior y   | Fecha accimiento<br>Depende economicamente de usted? 5                                                                                                    |
| "D Experiencia Laboral # | Discapacidad certificada Estudia? Trabaja?                                                                                                    |
| DE Idiomas               | Guardar                                                                                                    |
| Soportes                 |                                                                                                    |

Dar clic en AGREGAR de acuerdo al número de personas con las que CONVIVE

|                       |   | Teletrabajo – Trabajo en casa Cro                                                                                       | ecimiento personal<br>ción y prevención       | Deporte                    | Recreación                          |    | _                  |
|-----------------------|---|----------------------------------------------------------------------------------------------------|-----------------------------------------------|----------------------------|-------------------------------------|----|--------------------|
| 🔳 Ubservations        | L | a información que se está suministror<br>uestro modelo de teletrabajo y factore<br>ersonas con las que convivo actualmi | ndo es important<br>es de exposición<br>ante. | e para la c<br>frente al C | aracterización d<br>Covid 19 de las | le | ■ Finalizar        |
| Datos c               |   |                                                                                                    |                                               |                            | _                                   |    | dad de vinculación |
| Formacion personal    | # | Parentesco<br>Nombres completos<br>Fecha nacimiento<br>Depende economicamente de<br>usted?<br>Discapacidad certificada  | Estudia?                                      | Tre                        | abaja?                              | s  |                    |
| う Experiencia Laboral | 1 |                                                                                                    |                                               | •                          |                                     | -  |                    |
| 🖽 Idiomas             |   | Nombres                                                                                                    |                                               |                            |                                     | 1  | ria                |
| Soportes              |   | dd/mm/aaaa                                                                                                    |                                               |                            |                                     |    |                    |
| Productividad académ  |   |                                                                                                    |                                               |                            |                                     |    |                    |
| -                     |   |                                                                                                    |                                               |                            |                                     |    | Ve a Co            |

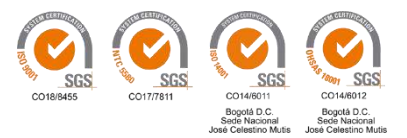

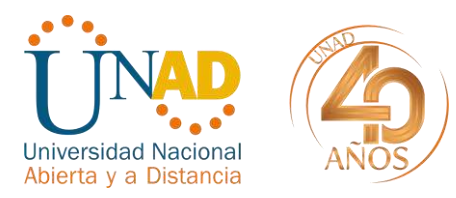

#### Continuar con MOVILIDAD

|                                    | Antecedentes salud Covid 19 Complementaria - Conv                                              | ven Miniidad                          |                            |                                           |
|------------------------------------|------------------------------------------------------------------------------------------------|---------------------------------------|----------------------------|-------------------------------------------|
|                                    | Teletrabajo - Trabajo en casa Crocimiento personal De                                          | sporte Necreaci                       | ön                         |                                           |
|                                    | Promoción y prevención                                                                         |                                       |                            |                                           |
|                                    | Información movilida                                                                           | 4                                     |                            |                                           |
| El Observadones                    | momación movilida                                                                              | •                                     |                            | E Finalizar                               |
|                                    | La información que se está suministrando es importante para<br>modelo de teletrabajo Unadista. | a la caracterizacio                   | in del                     |                                           |
| Datos de                           | Diariamente en ida y regreso, ¿cuanto tiempo emplea pa<br>vivienda al trabajo g                | a el desplazam<br>/ del trabajo a la  | iento de su<br>i vivienda? | lad de vinculación                        |
| 🖪 Informacion personal             | Más de 4 horas                                                                                 |                                       | ٠                          |                                           |
| 🖅 Formacion básica y me            | Indique el valor en dinero que invierte para desplaz<br>vivienda al trabajo                    | ase de ida y reg<br>y dei trabajo a l | reso de su<br>a vivienda:  |                                           |
| I Formacion superior y co          | \$1.000 a \$5.000                                                                              |                                       | ¥                          |                                           |
| <sup>•</sup> D Experiencia Laboral | Medios de transporte utilizados para llegar al trabajo?                                        |                                       | Agregar                    |                                           |
| 🕮 Idiomas                          | Medio de transporte                                                                            |                                       |                            | ie                                        |
| Soportes                           | Modelo<br>Combustible                                                                          |                                       |                            |                                           |
| Productividad académic             | # Placa tipo                                                                                   | Dias?                                 |                            |                                           |
|                                    | 1 Mastvo transporte publico ·                                                                  | 5 *                                   | -                          |                                           |
|                                    | 2 Intermunicipal transporte publico 🔹                                                          | 5 •                                   | -                          | Activar Windows<br>Vela Confiduración pau |
|                                    | Quardar                                                                                        |                                       |                            | Gu                                        |
|                                    |                                                                                                |                                       |                            | Universidad Nacional Ab                   |

Recuerde GUARDAR

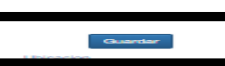

# Continuar con TELETRABAJO – TRABAJO EN CASA

|              | Tetabajo - Trabajo en casa Crecimiento personal Deporte Recreación<br>Promozión y prevención                  |                |
|--------------|----------------------------------------------------------------------------------------------------|----------------|
| Observatione |                                                                                                    | 💷 Finalizar    |
|              | La información es requerida para el estudio y caracterización del modelo de<br>teletrabajo y trabajo en casa. |                |
| Datos c      |                                                                                                    | dad de vincula |
|              | ¿Cuenta con escritorio de trabajo en su lugar de vivienda?                                                    |                |
| n personal   | Cuesta sea una alla ameridades en su lucas de ubilanda?                                                       |                |
| n básica y m | ¿Cuenta con una sina ergonomica en su lugar de vivienda?                                                      |                |
| superior y   | ¿Cuenta con un equipo de cómputo propio en su lugar de vivienda?                                              | 3              |
| a Laboral    |                                                                                                    |                |
|              | Guardar                                                                                                    | aria           |
|              |                                                                                                    |                |
| dad académ   | Cerrar                                                                                                    | Ar<br>Ve       |
|              |                                                                                                    |                |
| Recuerde G   | UARDAR                                                                                                    |                |

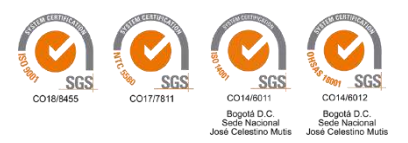

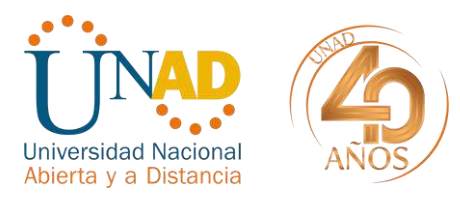

## Continuar con CRECIMIENTO PERSONAL

| E Observationes                                | Teletrabajo – Trabajo en casa Crecimiento personal Deporte Recroar<br>Promoción y prevención                                                     | aión<br>🗐 Finalizar |
|------------------------------------------------|----------------------------------------------------------------------------------------------------|---------------------|
| Datos del                                      | Crecimiento personal<br>¿Qué actividades de crecimiento personal diferentes a las<br>laborales te gustaria desarrollar o aprender?:<br>Actividad | Agregar             |
| Informacion personal<br>Formacion básica y mec | ¿Cual? •                                                                                                    |                     |
| t Formacion superior y co                      |                                                                                                    |                     |
| ) Experiencia Laboral<br>© Idiomas             | Guardar.                                                                                                    | a                   |
| i Soportes<br>i Productivided académica        |                                                                                                    | Certar              |

Recuerde GUARDAR

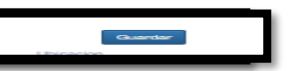

## Continuar con **DEPORTE**

| E Observaciones         | Telatrabajo – Trabajo en casa Crecimiento personal Deporte Pocreación<br>Promoción y prevención | • Finalizar        |
|-------------------------|-------------------------------------------------------------------------------------------------|--------------------|
|                         | Deporte                                                                                         |                    |
| Datos de                | ¿Realiza algún deporte? Agrega<br># Deporte                                                     | nau ue vinculación |
| E Informacion personal  | 1 -                                                                                             |                    |
| Formacion básica y me   | * Otro                                                                                          |                    |
| formacion superior y c  | Baloncesto<br>Fútbol                                                                            |                    |
| 🔊 Experiencia Laboral   | Microfutbal<br>Valeibal                                                                         |                    |
| 🖽 Idiomas               | Billar<br>Ajedrez<br>Bolos                                                                      | an ria             |
| Soportes                | Patinaje<br>Tejo                                                                                |                    |
| Productividad académica |                                                                                                 |                    |

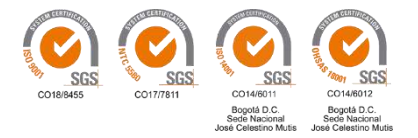

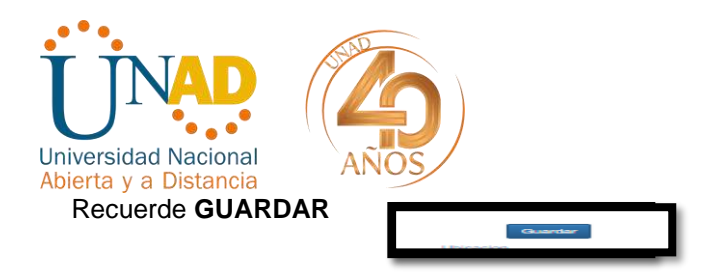

#### Continuar con **RECREACION**

| In the de Vica vit 0                                                   | JEUNY CAPPOLILA QUINTANA CAPPE © Incio Price diatry tratamianto do datos Aguda Datos médicos y de salud Indiusciones Edude incidemografice Datos médicos Edude de salud Indiusciones aniul Gond III Complementana - Connece Modelad Tableadade - Trataja on case Covarriento personal Datos Resolución Promoción y prevención |
|------------------------------------------------------------------------|----------------------------------------------------------------------------------------------------|
| Datos de                                                               | Recreacion<br>Actividades recreatives o hobbies: Agregar<br># Recreacion o hobbies<br>1                                                                                                    |
| Formacion bàsica y me<br>Formacion superior y c<br>Experiencia Laboral | Otra ¿Cuar?<br>Darca<br>Yoga<br>Teatro<br>Zumba<br>Cocha<br>Lesture                                                                                                    |
| IDE Idiomas<br>I Soportes<br>I Productividad académica                 | Pintura<br>Fologrefia<br>Cine                                                                                                    |
|                                                                        | Activat Windows<br>Le & Compara con para activat Windows<br>Generala de Talende Humano<br>(Manuel activate Vindows (1864))                                                                                                    |

Recuerde GUARDAR

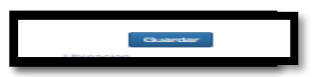

Continuar con PREVENCION Y PROMOCION DE LA ENFERMEDAD

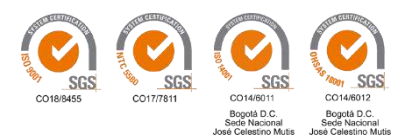

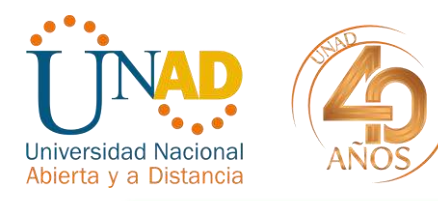

| (                       | Teletrabajo – Trabajo en casa Crecimiento personal Deporte Reseación<br>Promoción y preuención                                                                  | • )<br>El Finalizar |
|-------------------------|----------------------------------------------------------------------------------------------------|---------------------|
| Datos de                | Promoción de la salud y provención de la enfermedad<br>¿En cuáles actividades de promoción de la salud y prevención de<br>la enfermedad te gustaria participar? | ad de vinculación   |
| E Informacion personal  |                                                                                                    |                     |
| Formacion básica y me   | Guardar                                                                                                    |                     |
| formacion superior y c  |                                                                                                    |                     |
| D Experiencia Laboral   | Cerrar                                                                                                    |                     |
| OE Idiomas              |                                                                                                    | _ria                |
| Soportes                |                                                                                                    |                     |
| Productividad académica |                                                                                                    |                     |

| formacion superior y c             `D Experiencia Laboral             Cuerd#                  Di Idiomas                 Soportes                 Productividad académica | Dak<br>Informacion person<br>Formacion basica p           | Actividad      Actividad      Actividad      Actividad | de vinculación |
|----------------------------------------------------------------------------------------------------|-----------------------------------------------------------|--------------------------------------------------------|----------------|
| Soportes     Cenar     Productividad académica                                                                                                    | 효 Formacion superior<br>⑦ Experiencia Labora<br>페 Idiomas | y c<br>Guardar                                         | ia             |
|                                                                                                    | Soportes     Productividad acad                           | emiča                                                  |                |

Por ultimo CERRAR para finalizar el módulo DATOS SOCIOECONOMICOS, MEDICOS Y DE SALUD

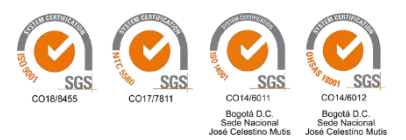

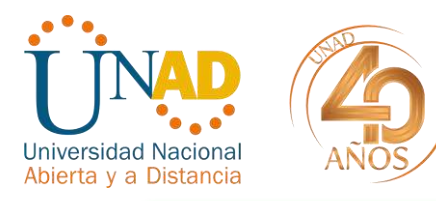

|                        | Datos médicos y de salud                                                                                            |                                                                                                    | ×                  |
|------------------------|----------------------------------------------------------------------------------------------------|----------------------------------------------------------------------------------------------------|--------------------|
|                        | Instrucciones Estudio sociodernog<br>Antecedentes salud Covid 19 0<br>Teletrabajo – Trabajo en casa Crec<br>Promoci | afico Dalos médicos Estado de salud<br>Complementaria - Conviven Movilidad<br>imiento personal Deporte Recreación<br>in y prevención |                    |
| Observationes          |                                                                                                    |                                                                                                    | III Finalizar      |
| Datos de               | Debe diligenciar los enlaces de Estu<br>Estad                                                                       | dio Sociodemográfico - Datos Médicos -<br>o de Salud.                                                                                | lad de vinculación |
| Informacion personal   |                                                                                                    |                                                                                                    |                    |
| Formacion básica y me  |                                                                                                    | Ce                                                                                                    |                    |
| Formacion superior y c | omplementaria                                                                                                    | 📕 Generador de docum                                                                                                    | entos              |
| Experiencia Laboral    |                                                                                                    | Anexo de documento                                                                                                    | S                  |

Recuerde CERRAR

✓ Regresamos al módulo GENERADOR DE DOCUMENTOS

Es obligatorio que se generen estos documentos, dando clic a cada uno

- FORMATO UNICO DE HOJA DE VIDA
- FORMATO DE DECLARACION JURAMENTADA DE BIENES Y RENTAS
- FORMATO DE INFORMACION DE TERCEROS

Recuerde que en esta ocasión los formatos de HOJA DE VIDA, DECLARACION JURAMENTADA DE BIENES Y RENTAS y TERCEROS podrán subirlos sin firma a la aplicación, por encontrarnos en esta contingencia.

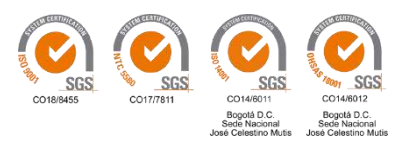

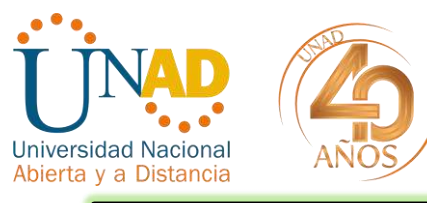

| T Ne                                  | ecesidad de vinculación          |                                |
|---------------------------------------|----------------------------------|--------------------------------|
| 2020 - PLANTA ADM                     | NISTRATIVA Y DOCENTES DE CARRERA |                                |
| Consensationes                        | ✓ Validar datos                  | 🖽 Finalizar                    |
| Datos del repositorio                 | Datos pa                         | ra la necesidad de vinculación |
| Informacion personal                  | Informacion ad                   | lcional                        |
| 🗊 Formacion básica y media            | 🛃 Declaración jur                | amentada                       |
| f Formacion superior y complementaria | 🖉 Generador de d                 | locumentos                     |
| D Experiencia Laboral                 | Anexo de docum                   | nentos                         |
| DE Idiomas                            | A Información mé                 | ádica y de salud               |
| Soportes                              |                                  |                                |
| Productividad académica               |                                  |                                |

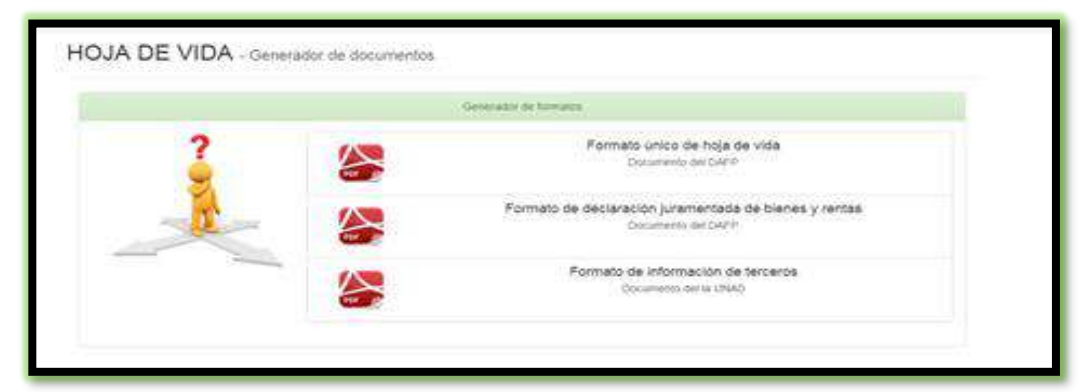

El paso siguiente es ANEXO DE DOCUMENTOS.

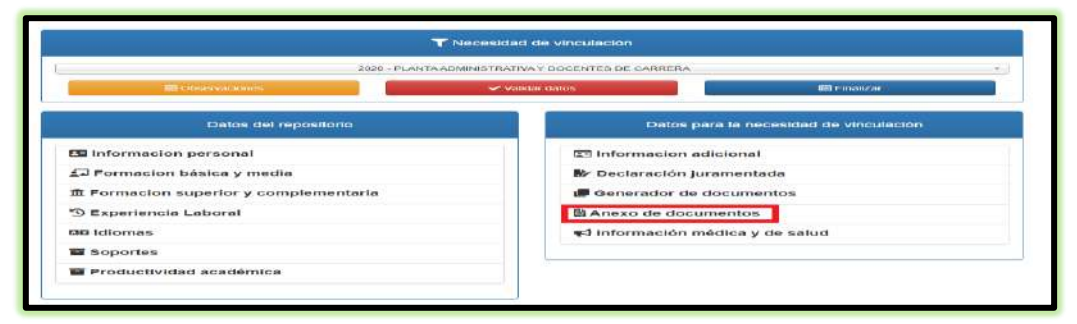

Se debe cargar cada soporte en archivo PDF

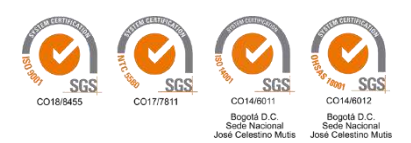

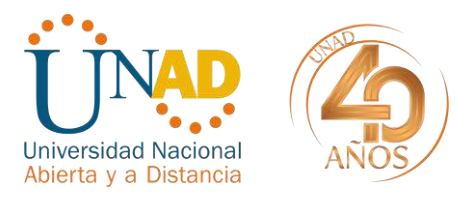

|                                 | No hay registros para mostr |
|---------------------------------|-----------------------------|
| N avo Registro                  |                             |
| Q Buscar                        | Buscar Limpiar              |
| 1 No hay registros para mostrar |                             |
|                                 |                             |

| e Vida v4.0                                              | LILIAN HERN                                                                                                    | ANDEZ RAMIREZ |
|----------------------------------------------------------|----------------------------------------------------------------------------------------------------|---------------|
| Repositorio convocatoria                                 | REGISTRAR SOPORTE                                                                                                    | ×             |
| C C V Buscar<br>Q Buscar<br>1 No hay registros para more | DOCUMENTO: Seleccionar documento<br>Ultimo<br>documento<br>registrado:<br>Soporte: Seleccionar archivo Ningún archivo seleccionado<br>RECUERDE: El tamaño maximo permitido por archivo es de 1 MB (1000 Kb) y tipo d<br>archivo PDF. | de            |
|                                                          | Cargar                                                                                                    | uar           |

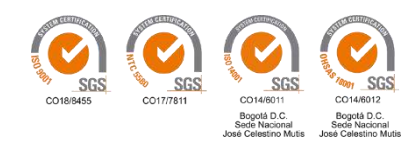

. Seleccionar el documento:

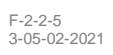

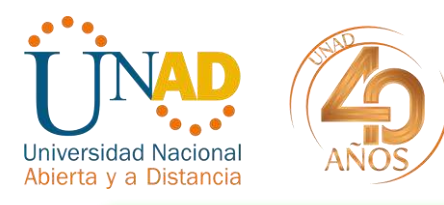

| de Vida V4.0                     |                                                  | LILIAN                                                                                                    | HERNANDEZ R |
|----------------------------------|--------------------------------------------------|----------------------------------------------------------------------------------------------------|-------------|
| Repositorio convocatoria         | REGISTRAR                                        | SOPORTE                                                                                                    | ×           |
| C « < > » III                    | DOCUMENTO:<br>Ultimo<br>documento<br>registrado: | Seleccionar documento                                                                                                    | 4<br>Q      |
| 1 No hay registros para mo:<br>∢ | Soporte:<br>RECUERDE:! E<br>archivo PDF.         | CERTIFICACION BE TERCEROS - I ORMATO CALIDAD UNAD<br>CERTIFICACION BANCARIA<br>ANTECEDENTES FISCALES (CONTRALORIA)<br>ANTECEDENTES DISCIPLINARIOS (PROCURADURIA)<br>ANTECEDENTES PENALES (POLICIA)<br>SOPORTE DE VALIDACION DE ANTECEDENTES DEL | o de        |
|                                  | _                                                | EJERCICIO DE LA PROFESION VIGENTE                                                                                                    | Continuar   |

|                              | DOCUMENTO: Seleccionar documento *                                               |                         |
|------------------------------|----------------------------------------------------------------------------------|-------------------------|
| 0 • • • • <b>•</b>           | Utra concentration de la decentration de antecedentes del                        | Registros encontrados 🕖 |
| Q Buscar.                    | registrado                                                                       | Eluscar Limpiar         |
|                              | Soporte: Seleccionar archivo Ningún archivo seleccionado                         | FECHA                   |
| 1 FORMATO UNICO HOJA DE VIDA | RECUERDE:! El tamaño maximo permitido por archivo es de 1 MB (1000 Kb) y lipo de | 2020-04-28 16:37:41     |
| 2 DECLARACIÓN JURAMENTADA    | archivo PDF.                                                                     | 2020-04-28 16:37:55     |
| 3 INFORMACION DE TERCEROS -  |                                                                                  | 2020-04-28 16 38 08     |
| 4 CERTIFICACION BANCARIA     |                                                                                  | 2020-04-28 16 38 26     |
| 5 ANTECEDENTES FISCALES (CO  | Cargar Continuar                                                                 | 2020-04-27 00:00:36     |
| 8 ANTECEDENTES DISCIPLINARIO | S (PROCURADURIA)                                                                 | 2020-04-27 00 00 54     |
| 7 ANTECEDENTES PENALES (POL  | JCIA)                                                                            | 2020-04-27 00.00.18     |

El **CERTIFICADO DE ANTECEDENTES DEL EJERCICIO DE LA PROFESION VIGENTE**- Este certificado demuestra la ausencia de antecedentes fiscales, penales o disciplinarias, y lo expide el Consejo o Colegiado de acuerdo a la profesión. Es de carácter obligatorio.

Nota: No se aceptarán hojas de vida, formatos de terceros y formato de declaración de bienes y rentas diferentes a los generados por el sistema mi hoja de vida v 4.0. Si por error se cargó un documento donde no correspondía, se deberá dar clic en editar seleccionando el documento a corregir

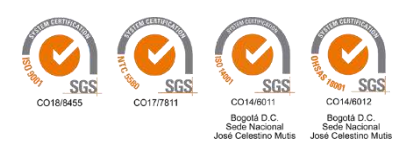

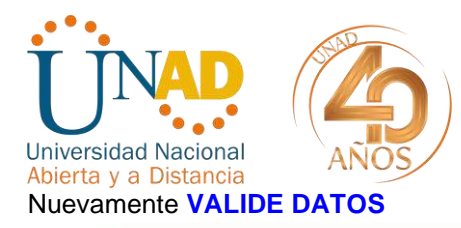

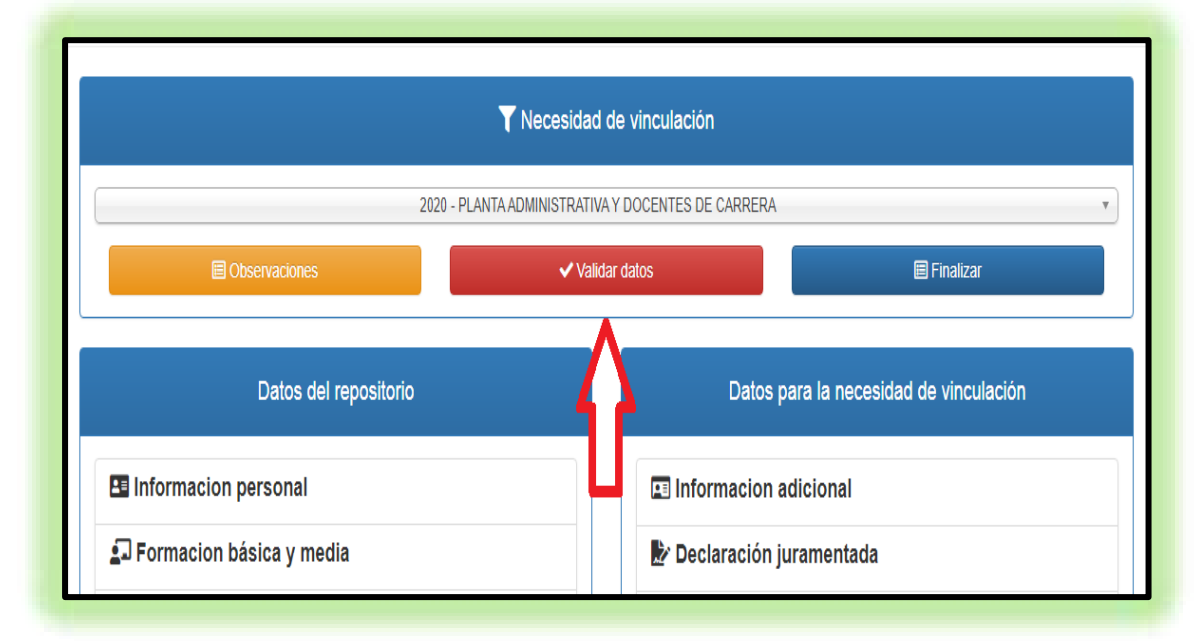

Esta validación le permitirá verificar que todos los campos quedaron correctamente diligenciados.

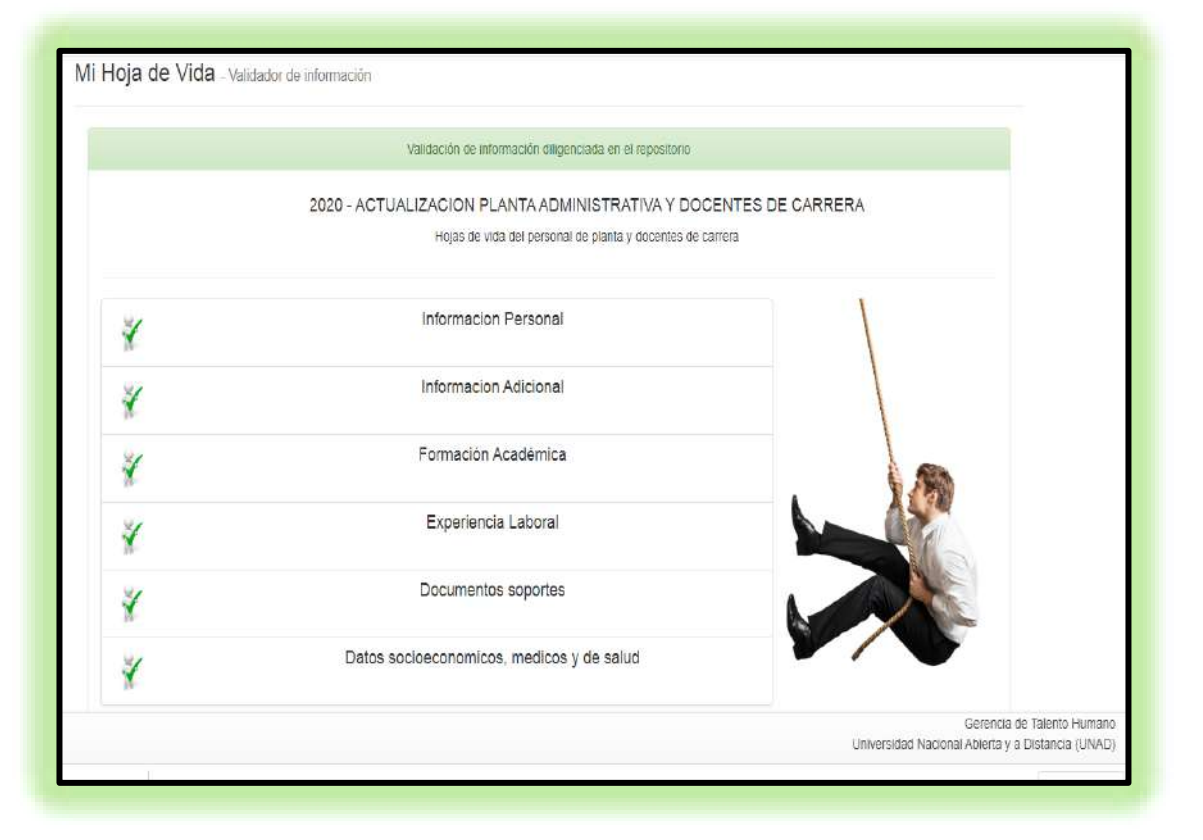

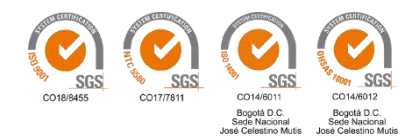

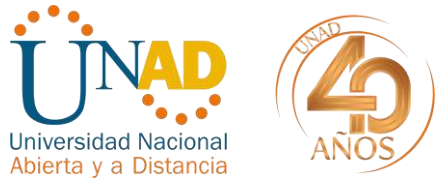

Una vez confirme que todo está diligenciado finalice el registro.

## ✓ FINALIZAR EL REGISTRO EN EL REPOSITORIO

| 2019 - CANDIDATOS A                   |                                        |
|---------------------------------------|----------------------------------------|
| III Observadones                      | Validar datos                          |
| Datos para el repositorio             | Datos para la necesidad de vinculación |
| Informacion personal                  | Informacion adicional                  |
| Formacion básica y media              | Declaración juramentada                |
| 盘 Formacion superior y complementaria | E Generador de documentos              |
| S Experiencia Laboral                 | B Soportes                             |
| 미미 Idiomas                            |                                        |
| Soportes                              |                                        |
| Producción Intelectual                |                                        |

Recomendamos a los funcionarios estar pendientes en su CORREO ELECTRONICO PERSONAL que usted diligenció en INFORMACION PERSONAL en el sistema MI HOJA DE VIDA v4.0, donde llegarán las respectivas observaciones realizadas en el proceso de revisión de su hoja de vida.

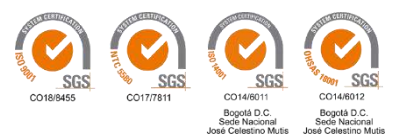

√